CECyT No. 10 "Carlos Vallejo Márquez'

## CERTIFICACIÓN OPORTUNA PARA ALUMNOS DE 6TO SEMESTRE SIN ADEUDOS

SI AÚN VAS A PRESENTAR ETS, DEBERÁS ESPERAR LA SIGUIENTE CONVOCATORIA A FINALES DE JULIO.

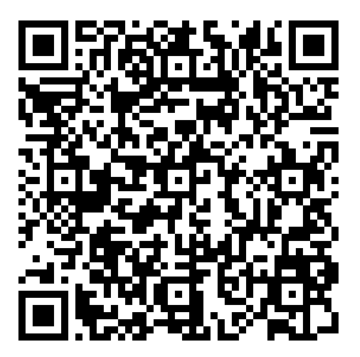

## Llena el Siguiente Formulario

Fecha límite para recibir respuestas 9 de julio Antes de continuar cualquier paso, deberás llenar el formulario que se encuentra en el QR. Éste te servirá para tramitar tu carta pasante y certificado.

## Ingresa a la página del Sistema Institucional de Certificación (SICERT)

Una vez terminado el formulario, deberás **esperar 20 días hábiles** para **DESCARGAR** tus documentos en la página del **SICERT.** 

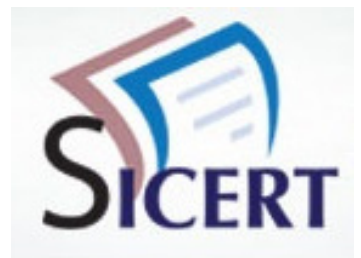

## Es necesario que generes un usuario y una contraseña

¿No te has registrado? Crea una cuenta

He olvidado mi contraseña

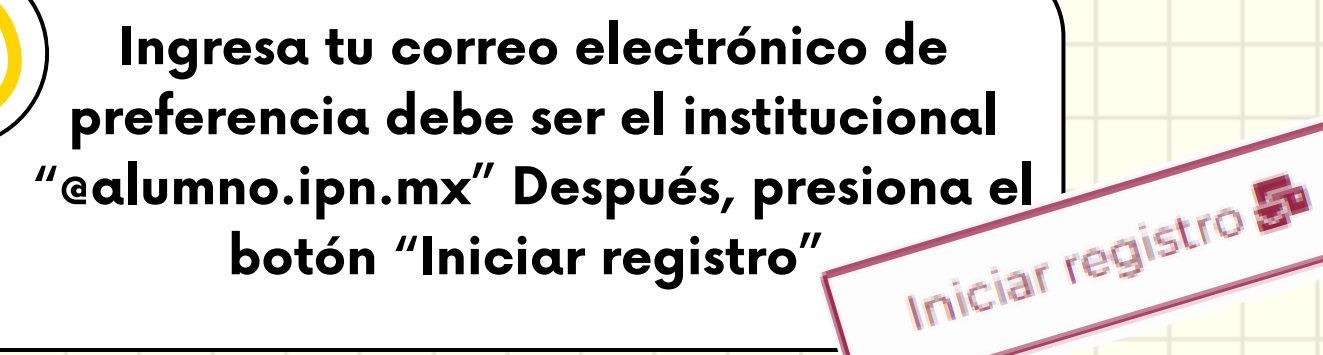

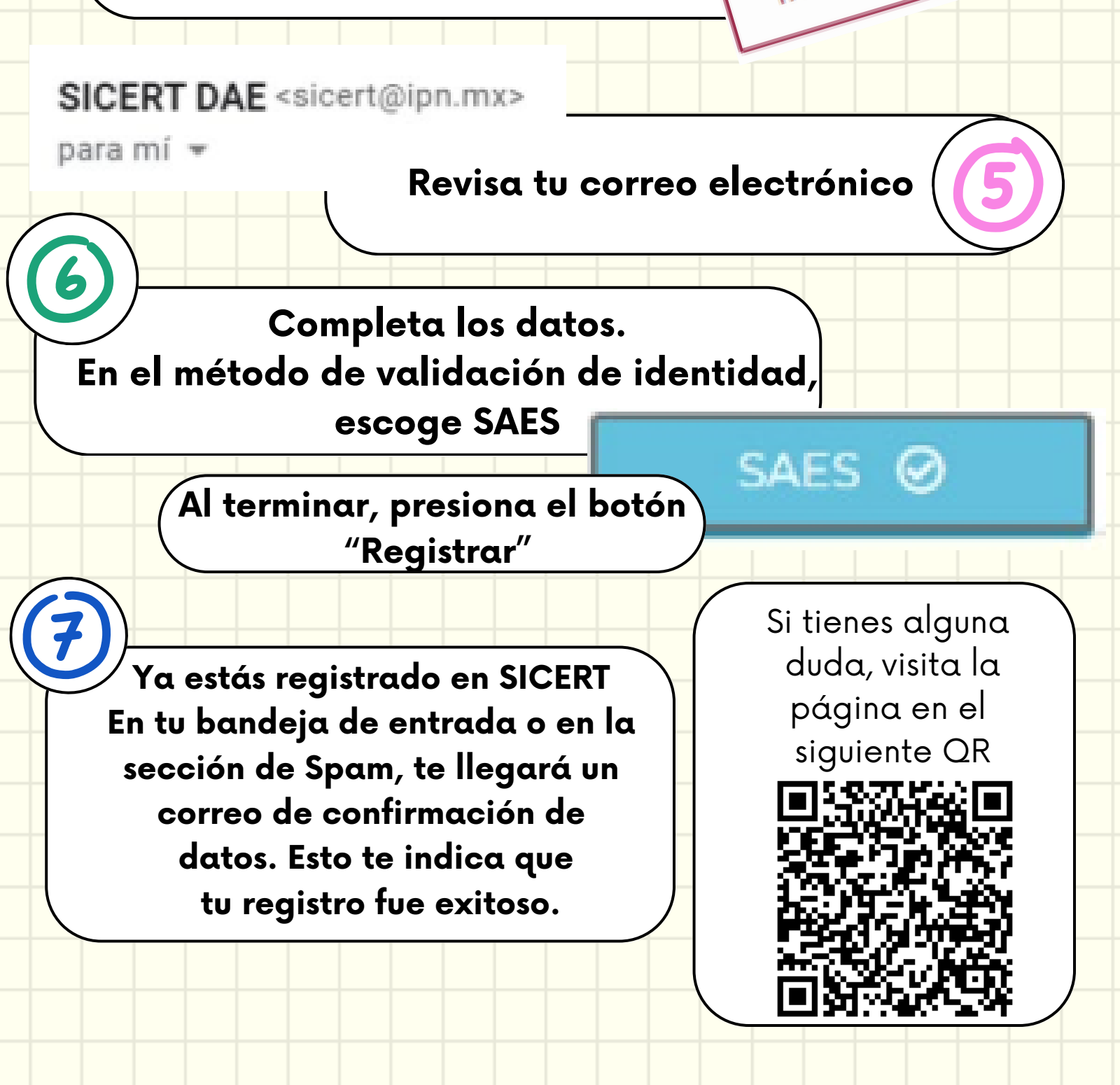

Departamento de Gestión Escolar CECyT N°10 "Carlos Vallejo Márquez"